# ORIENTAÇÕES DO REGISTRO DE VÍDEO E ENVIO DE ARQUIVOS

### **<u>(1) INSTRUÇÕES GERAIS</u>**

As orientações visam guiar ao(as) candidatos(as) para as gravações dos arquivos digitais (documentos e vídeo) e seus respectivos envios:

- a) Selecione um local com boa iluminação, preferencialmente com luz natural (dia), se possível com fundo de uma única cor e neutra.
- b) Não use acessórios na cabeça como: boné, chapéu, lenço, elástico, presilhas entre outros;
- c) Não use óculos escuros ou de grau;
- d) Não use maquiagem;
- e) Não use efeitos ou filtros na edição nas fotos ou vídeo;
- f) Em suma, evite o uso de quaisquer acessórios ou vestimentas que impossibilitem a verificação fenotípica.

EQUIPAMENTO NECESSÁRIO: Utilize uma câmera profissional, semiprofissional ou a câmera de um celular/smartphone (tente conseguir um smartphone que possua a melhor resolução possível da câmera).

#### **(2) INSTRUÇÕES PARA REGISTRAR O VÍDEO**

VÍDEO: Siga o seguinte cronograma para registrar o seu vídeo:

Inicie o vídeo mostrando o documento de identificação, na posição de frente para a câmera e, em seguida, falando o seu nome e o Departamento para o qual está fazendo a seleção. Movimente-se para a direita para mostrar seu perfil esquerdo. Aguarde 2 segundos.
Retorne à posição inicial. Movimente-se para a esquerda para mostrar seu perfil direito. Aguarde 2 segundos.
Fale em alto e bom som o texto solicitado.

### CRONOGRAMA PARA GRAVAÇÃO DO VÍDEO

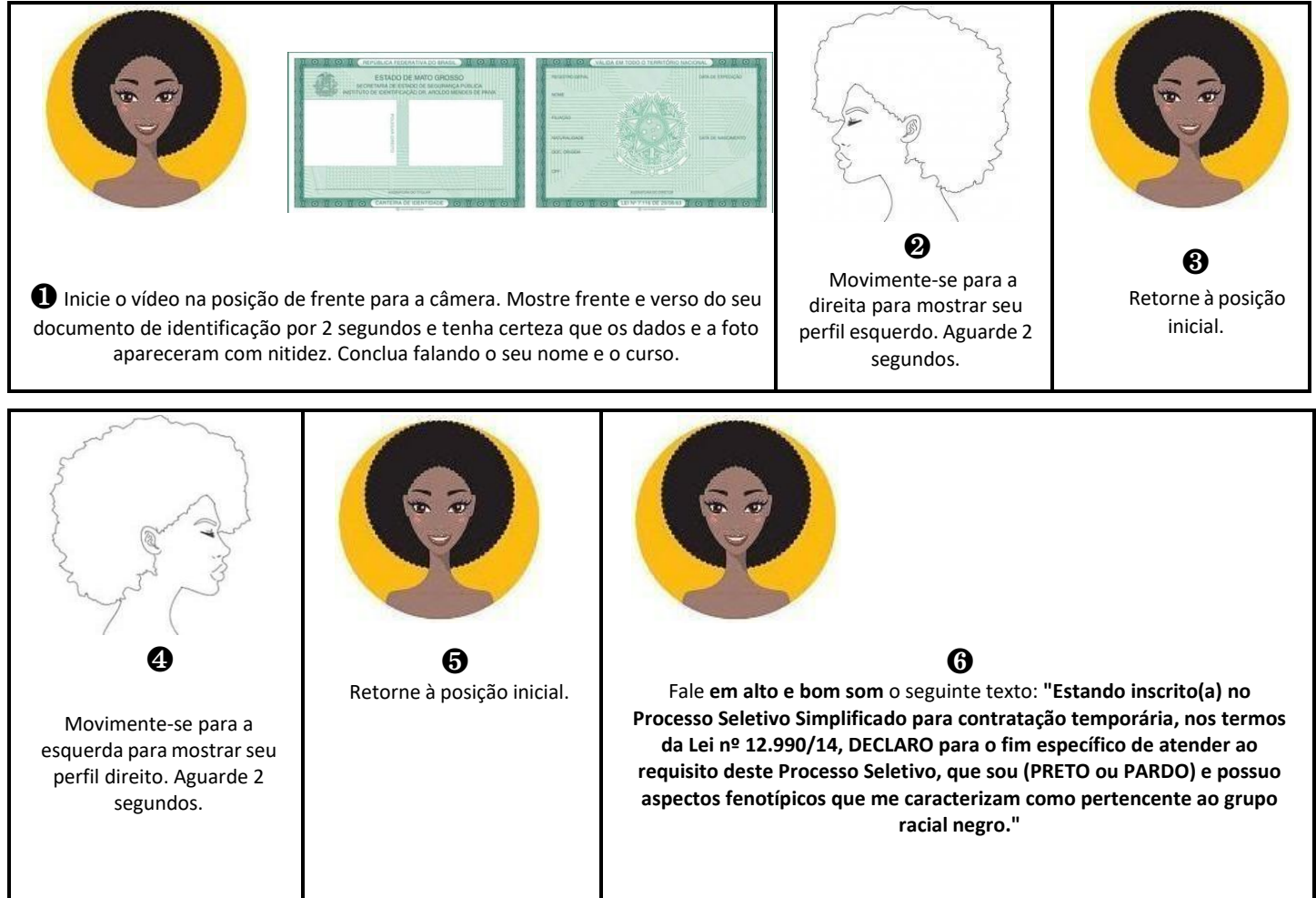

OBSERVAÇÃO: Candidato(a), você deverá escolher se declarar preto ou pardo e gravar o texto de acordo com sua autodeclaração. O vídeo poderá ter apenas 25 MB de tamanho e deverá ter o formato MP4.

# **③ INSTRUÇÕES PARA AUTODECLARAÇÃO**

A Autodeclaração de preto ou pardo deverá ser preenchida com os dados do candidato e assinada. O arquivo deverá ser encaminhado em PDF legível. Temos um modelo da autodeclaração nesta página. É importante que você preencha seu e-mail corretamente, pois ele é a única forma de contato entre a comissão e o candidato. O resultado da autodeclaração, deferido ou indeferido, será enviado por e-mail. A comissão apenas entrará em contato no caso de necessidade de agendamento de entrevista.

# (4) INSTRUÇÕES PARA REGISTRAR A FOTO DO DOCUMENTO DE IDENTIFICAÇÃO

FOTOS DO DOCUMENTO DE IDENTIFICAÇÃO: Digitalize o Documento de Identificação em apenas um arquivo (pdf, jpg, bmp ou png). A digitalização deve contemplar a frente e o verso do documento.

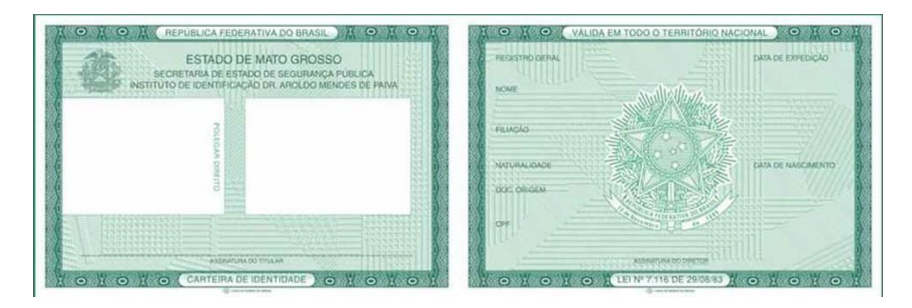

Imagem frente e verso do Documento de Identificação

OBSERVAÇÃO: A digitalização pode ser uma foto do documento. Somente envie a(s) imagem(ns) de um documento válido.

#### **(5) RENOMEAR OS ARQUIVOS**

Você deve renomear os arquivos a serem enviados da seguinte maneira:

seunome é o seu nome, candidato(a). Por exemplo, se você se chamar Maria Silva, os arquivos ficariam:

AUTODECLARAÇÃO: mariasilva\_autodeclaração.pdf

DOCUMENTO: mariasilva\_documento.pdf ou mariasilva\_documento.jpg ou mariasilva\_documento.bmp ou mariasilva\_documento.png (a depender do tipo de arquivo) VÍDEO: mariasilva\_video.mp4

### 6 EM CASO DE DÚVIDAS

Em caso de dúvidas, envie e-mail para diretoriavalidacoes.proafe@contato.ufsc.br e/ou dct.ddp@contato.ufsc.br